## SISTEMA DE EXPEDIENTE ELECTRÓNICO SEE Cancelación de Actividades Pendientes en EE

Puede ocurrir que en algunas oportunidades se quiera realizar el pase de un expediente pero el botón de pase no aparece habilitado. En ese caso, se debe proceder de la siguiente forma:

- 1) Ingresar al Sistema de Expediente Electrónico SEE https://cas-prod.ee.uba.ar.
- 2) Ir al módulo EE y localizar el expediente en cuestión.
- 3) Ingresar al expediente con la opción "Tramitar"
- 4) Verificar que el botón de pase se encuentre grisado (inhabilitado).
- 5) Ir a la solapa Actividades (debajo del nro de expediente, la última de la derecha).

| Documer                                      | ntos Documentos de T                               | irabajo Asocia                                  | r Expediente                    | Tramitación         | n Conjunta  | Fusión    | Historial | Datos                 | de la Carátu       | la Ac | tividades   |                            |                                       |                           |                                             |                                       |       |           |                       |
|----------------------------------------------|----------------------------------------------------|-------------------------------------------------|---------------------------------|---------------------|-------------|-----------|-----------|-----------------------|--------------------|-------|-------------|----------------------------|---------------------------------------|---------------------------|---------------------------------------------|---------------------------------------|-------|-----------|-----------------------|
|                                              | -                                                  | Buscar por:<br>Número UBA<br>Número<br>Especial | Actuació                        | ón<br>Q<br>Q        | Año         | Númer     | 0         | Ecosist<br>UBA<br>UBA | ema                | 6     | Repartición | Q<br>Q                     | P <sub>0</sub> Vir                    | ncular                    | Docume                                      | ntos                                  |       |           |                       |
|                                              |                                                    | C Subsana                                       | ar Errores Mate                 | eriales             | 🕼 Iniciar I | Documento | GEDO      | ● No                  | ificar TAD         | \$ Pa | ago TAD     | Q Bú                       | squeda d                              | e Doc                     | umentos                                     |                                       |       |           |                       |
| Con Pase                                     | e                                                  |                                                 |                                 |                     |             |           |           |                       |                    |       |             |                            |                                       |                           |                                             |                                       |       |           |                       |
| Con Pase<br>Orden                            | e<br>Tipo de Documento                             |                                                 | Número Docur                    | mento               |             |           |           | Re                    | erencia            |       |             | Fecha                      | de Asocia                             | ción I                    | Fecha de                                    | Creación                              |       | Acci      | ón                    |
| Con Pase<br>Orden<br>1                       | e<br>Tipo de Documento<br>PV - Carátula Expediente | PV-20                                           | Número Docur<br>)21-00000700-UB | mento<br>BA-REPAGRO | 1           |           |           | Re                    | erencia<br>arátula |       |             | Fecha<br>05/05/            | de Asocia<br>2021 20:07               | ción (<br>1:45            | Fecha de<br>05/05<br>20:0                   | Creación<br>2021<br>1:41              | ľ     | Acci<br>Ł | ón<br>Q               |
| Con Pase<br>Orden<br>1                       | e<br>Tipo de Documento<br>PV - Carátula Expediente | PV-20                                           | Número Docur<br>121-00000700-UB | mento<br>BA-REPAGRO | 1           |           |           | Re<br>C               | erencia<br>Irátula |       |             | Fecha<br>05/05/<br>Total d | de Asocia<br>2021 20:07<br>e documen  | ción (<br>7:45<br>itos: 1 | Fecha de<br>05/05<br>20:0                   | Greación<br>2021<br>1:41              | ľ     | Acci      | ón<br>Q               |
| Con Pas<br>Orden<br>1                        | e<br>Tipo de Documento<br>PV - Carátula Expediente | PV-20                                           | Número Docur<br>121-00000700-UB | mento<br>BA-REPAGRO | 1           |           |           | Re                    | erencia<br>arátula |       |             | Fecha<br>05/05/<br>Total d | de Asocia<br>2021 20:07<br>le documen | ción (<br>7:45<br>tos: 1  | Fecha de<br>05/05,<br>20:0<br>I<br>escargar | Dreación<br>2021<br>1/41<br>todos los | Docun | Acci<br>± | ón<br>Q<br>(con pase) |
| Con Pase<br>Orden<br>1<br>Sin Pase<br>Filtro | e<br>Tipo de Documento<br>PV - Carátula Expediente | PV-2(                                           | Número Docu<br>121-0000700-UB   | mento<br>BA-REPAGRO | 1           |           |           | Re                    | erencia<br>arătula |       |             | Fecha<br>05/05/<br>Total d | de Asocia<br>2021 20:07<br>e documen  | ción (<br>7:45<br>± D     | Fecha de<br>05/05,<br>20:0<br>I<br>escargar | Creación<br>2021<br>1:41<br>todos los | Docun | Acci      | ón<br>Q<br>(con pase) |

6) En la siguiente pantalla se pueden ver la/s actividad/es que hubieran quedado pendientes:

| Expediente: D   | X-2021-00000699UBA-R     | EPAGRO1              |                      |         |              |               |                          |                |              |                              |                   |
|-----------------|--------------------------|----------------------|----------------------|---------|--------------|---------------|--------------------------|----------------|--------------|------------------------------|-------------------|
| Documentos      | Documentos de Trabajo    | Asociar Expediente   | Tramitación Conjunta | Fusión  | Historial    | Datos de la C | arátula Activida         | ides           |              |                              |                   |
| Cancelar t      | odas las actividades pen | dientes              |                      |         |              |               |                          |                |              |                              |                   |
| <b>« &lt;</b> 1 | /1 > »                   |                      |                      |         |              |               |                          |                |              |                              |                   |
| Código Expedie  | ente                     | Tipo actividad       |                      | Fech    | a creación   | Fecha resoluc | Usuario<br>ión<br>actual | Usuario resolu | ición Estado | Código Trámite               | Acciones          |
| EX-2021-000006  | 99UBA-REPAGRO1           | Pendiente Producción | en GEDO              | 30/06   | 5/2021 13:38 |               | FAUBA1                   |                | ABIERTA      | GENE00007                    | ► Ejecutar        |
| H Guardar       | Cambio de Estado         | 🖻 Realizar Pase      | Realizar Pase P      | aralelo | ආ Gener      | ar Copia 👂    | Notificar Exped          | iente a TAD    | × Cancelar   | ⊵ <u>Documentación Oblig</u> | atoria y Opcional |

7) Hacer clic en "Cancelar todas las Actividades Pendientes" al lado del tachito de basura. El sistema pregunta si se desea cancelar. Responder SI.

## SISTEMA DE EXPEDIENTE ELECTRÓNICO SEE Cancelación de Actividades Pendientes en EE

8) Volver a la solapa Documentos

| Con Pa   | 50                                                                                     |                                         |                                            |                         |                        |        |        |                |      |
|----------|----------------------------------------------------------------------------------------|-----------------------------------------|--------------------------------------------|-------------------------|------------------------|--------|--------|----------------|------|
| Orden    | an Tipo de Documento Número Documento Referencia Fecha de Asociación Fecha de Creación |                                         |                                            |                         |                        |        |        |                |      |
| 2        | DOCFI - Orden de Pago                                                                  | DOCFI-2021-00003262-UBA-REPAGRO1        | Creacion de documento, petic               | 30/06/2021 14:47:25     | 30/06/2021<br>14:46:24 | Ð      | ¥      | ۹              | Ô    |
| 1        | PV - Carátula Expediente                                                               | PV-2021-00000700-UBA-REPAGRO1           | Carátula                                   | 05/05/2021 20:07:45     | 05/05/2021<br>20:07:41 |        | ÷      | ۹              |      |
|          |                                                                                        |                                         |                                            | Total de documentos:    | 2                      |        |        |                |      |
|          |                                                                                        |                                         |                                            | ±1                      | Descargar todos los [  | Docum  | entos  | con p          | ase) |
| Sin Pase |                                                                                        |                                         |                                            |                         |                        |        |        |                |      |
| Filtro   |                                                                                        |                                         |                                            |                         |                        |        |        |                |      |
|          |                                                                                        |                                         |                                            |                         |                        |        |        |                |      |
| H Gua    | rdar 🖻 Cambio de                                                                       | Estado 📴 Realizar Pase 🔤 🚟 Realizar Pas | e Paralelo 🖉 Generar Copia 🇭 Notificar Exp | ediente a TAD X Cancela | r Documentaci          | OLOPIO | gatona | <u>y Opcic</u> | nal  |

9) El documento pendiente queda vinculado al expediente.

|          |                          | Buscar por: Actu<br>Número UBA<br>Número<br>Especial<br>C Subsanar Errores M | Action Año Nú<br>Q Q Q<br>Aateriales Ø Iniciar Docume | imero Ecosistema<br>UBA V<br>UBA V<br>ento GEDO PNotificar TAD | Repartición Q Q \$ Pago TAD Q Búsqu | C Vincular Documentos       |          |        |        |       |
|----------|--------------------------|------------------------------------------------------------------------------|-------------------------------------------------------|----------------------------------------------------------------|-------------------------------------|-----------------------------|----------|--------|--------|-------|
| Con Pas  | e                        |                                                                              |                                                       |                                                                |                                     |                             |          |        |        |       |
| Orden    | Tipo de Documento        | Número D                                                                     | ocumento                                              | Referencia                                                     | Fecha de A                          | sociación Fecha de Creación | Acción   |        |        |       |
| 2        | DOCFI - Orden de Pago    | DOCFI-2021-000032                                                            | 62-UBA-REPAGRO1                                       | Creacion de documento, p                                       | atic 30/06/202                      | 1 14:47:25<br>14:46:24      |          | Ŧ      | ۹      | â     |
| 1        | PV - Carátula Expediente | PV-2021-0000070                                                              | D-UBA-REPAGRO1                                        | Carátula                                                       | 05/05/202                           | 1 20:07:45<br>20:07:41      |          | ÷      | ۹      |       |
|          |                          |                                                                              |                                                       |                                                                | Total de do                         | cumentos: 2                 |          |        |        |       |
|          |                          |                                                                              |                                                       |                                                                |                                     | 🛓 Descargar todos la        | os Docun | nentos | (con p | ase)  |
| Sin Pase | 9                        |                                                                              |                                                       |                                                                |                                     |                             |          |        |        |       |
| Filtro   |                          |                                                                              |                                                       |                                                                |                                     |                             |          |        |        |       |
|          |                          |                                                                              |                                                       |                                                                |                                     |                             |          |        |        | and l |

- 10) Si así no fuera, hacer clic en el botón **"Búsqueda de documentos"**. Buscarlo por alguno de sus campos de filtro.Seleccionarlo y vincularlo.
- 11) Hecho esto ya podés realizar el pase.